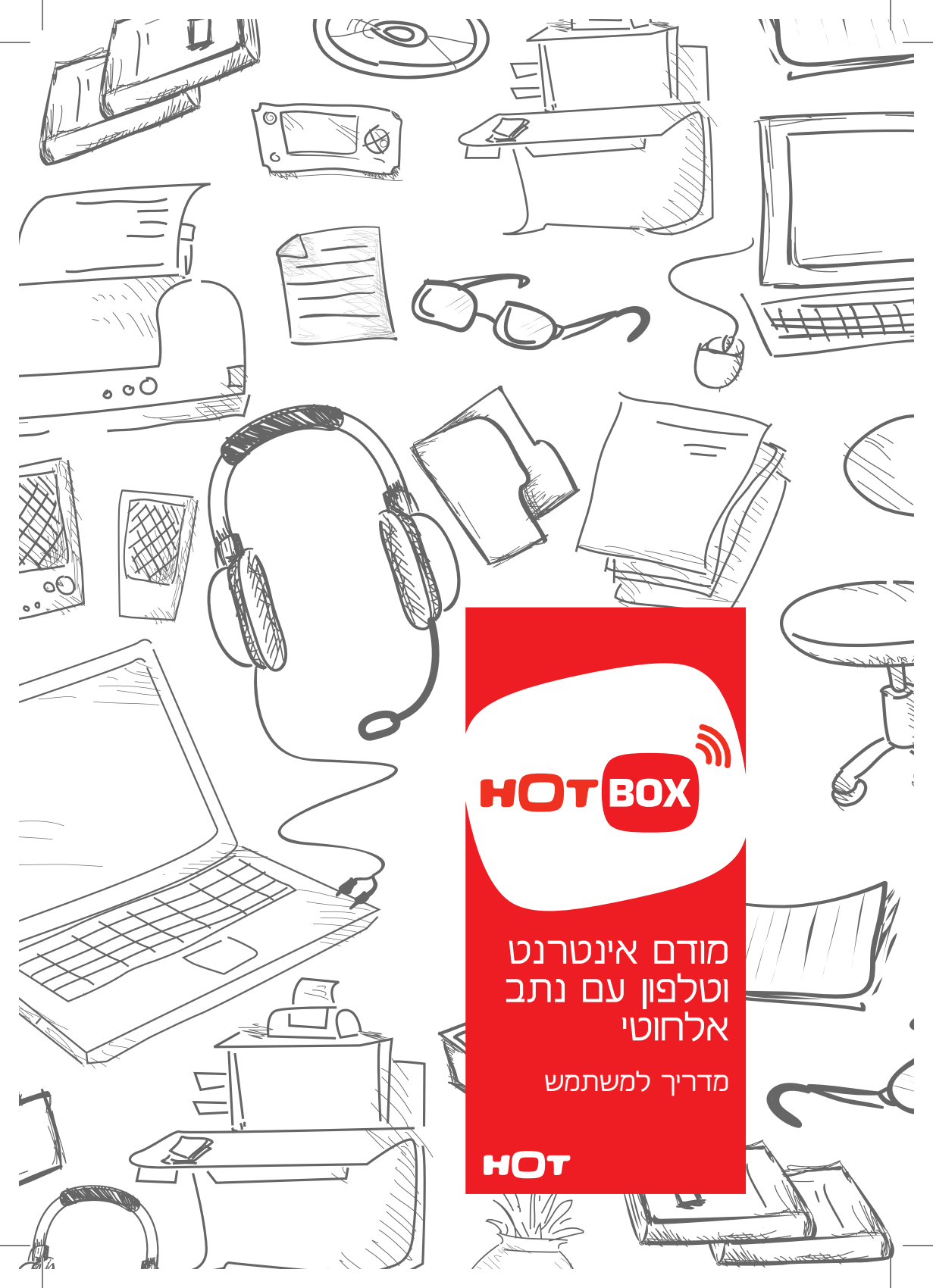

# 1. לפני שמתחילים

טלקום מודה לך על הצטרפותך לשירותיה ועל בחירתך במוצר המתקדם **HOT** HOTBOX F@ST 3184. המדריך שלפניך מתאר את תהליך ההתקנה, את אופן החיבור לרשת הטלפון והאינטרנט ואת הפעלת הרשת האלחוטית.

כדי שתוכל ליהנות מכל יתרונותיו של ה-HOTBOX, אנו ממליצים כי תקרא בעיון מדריך זה.

- נציגי התמיכה הטכנית עומדים לרשותך בכל שאלה בטלפון 6900\* או בחיוג חינם מכל טלפון: 1-801-700-700.
  - המדריך מנוסח בלשון זכר מטעמי נוחות, אך מיועד לבני שני המינים.
  - לפני תחילת החיבור נא ודא שיש ברשותך את שם המשתמש והסיסמה של ספקית האינטרנט.

## 2. תכולת הערכה

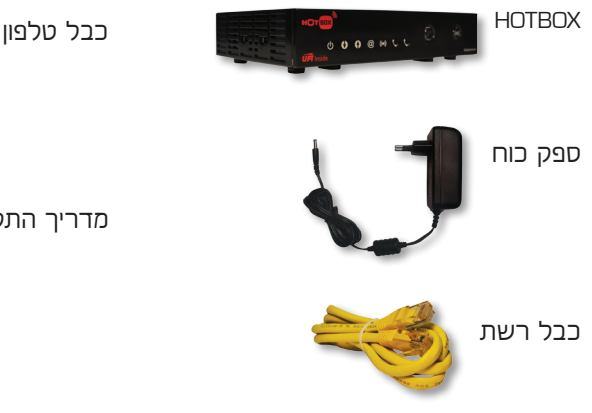

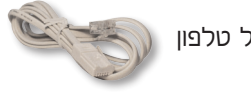

מדריך התקנה

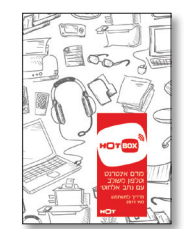

# 3. התקנה וחיבור

# **3.1 התקנה כללית** יש לבצע את הצעדים הבאים, על פי הסדר:

#### 3.1.1 מיקום:

- מקם את ה-HOTBOX בקרבה רבה ככל האפשר למחשב (בחיבור לאינטרנט), לשקע חשמל
   ולמערך שקעי טלפון או מכשיר הטלפון (בחיבור קו טלפון).
  - מקם את ה-HOTBOX במקום פתוח, בחדר שאינו ממ״ד ובמיקום גבוה ככל האפשר. האות האלחוטי עשוי להיות חלש יותר כאשר הוא מועבר דרך מכשולים כגון מתכת, בטון וכו׳.
- למניעת הפרעות שידור וניתוקים, השתדל להרחיק את ה-HOTBOX ממכשירים המייצרים קרינה אלקטרו-מגנטית חזקה כגון מיקרוגל, מקרר וכו׳.

#### :יזר כבל קואקסיאלי 3.1.2

- Cable חבר את קצהו האחד של הכבל הקואקסיאלי (לא מצורף לערכה) לשקע HOTBOX שבגב ה-HOTBOX
- חבר את קצהו השני לשקע כבלים תקין בקיר. ודא כי שני קצוות הכבל מוברגים היטב.

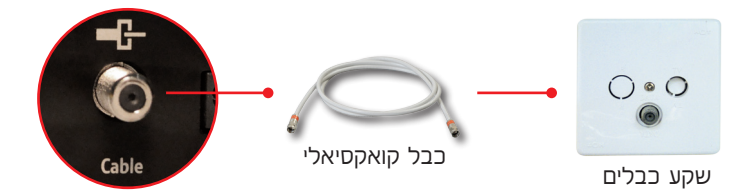

#### :3.1.3 חיבור לחשמל

- .HOTBOX חבר את כבל החשמל לשקע DC12V שבגב ה-HOTBOX.
  - חבר את ספק הכוח לשקע חשמל תקני בקיר.

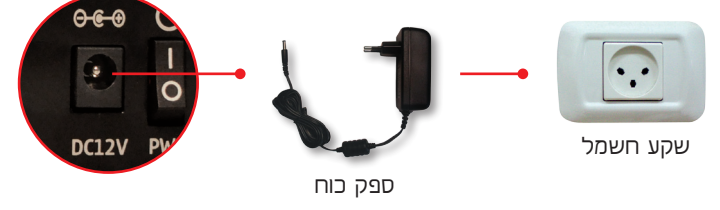

#### :הפעלה 3.1.4

כך שהסימן שעל הכפתור HOTBOX שבגב ה-HOTBOX (כך שהסימן שעל הכפתור) שנא איז איז לחא על חלקו העליון של הכפתור יהיה לחוץ בקרבה לסימן ט).

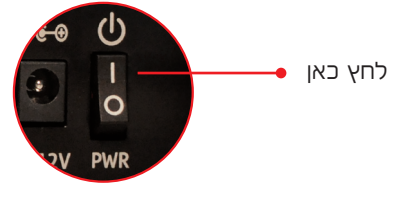

## 3.2 חיבור קו או קווי טלפון

כדי להפעיל את קו הטלפון ב-HOTBOX עליך להיות מנוי לשירות הטלפון של **דורו**.

:יבור קו ראשי 3.2.1

- .HOTBOX חבר את כבל הטלפון (המצורף לערכה) לשקע Tel2 שבגב ה-HOTBOX.
  - את קצהו השני של הכבל חבר למערך השקעים בבית.
- חבר מכשירי טלפון למערך השקעים אליו חובר ה-HOTBOX. ה-HOTBOX תומך בעד 5 מכשירי טלפון המחוברים למערך השקעים.

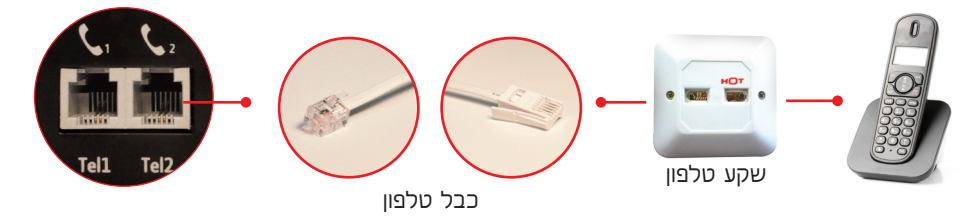

לחלופין, ניתן לחבר מכשיר טלפון ישירות לשקע Tel2 בעזרת כבל ששני קצותיו
 אמריקאיים" (לא מצורף לערכה).

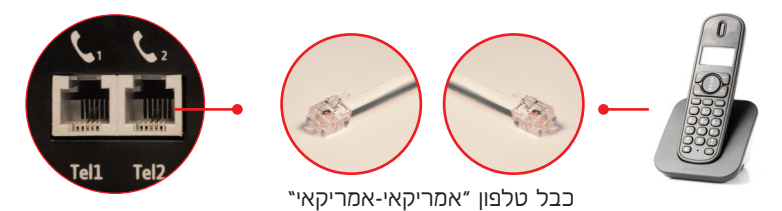

#### 3.2.2 חיבור קו נוסף:

.Tel1 חזור על הצעדים שבסעיף לעיל, הפעם בחיבור לשקע

#### 3.2.3 בדיקת נוריות:

ודא כי הנורית 📞 ו/או הנורית 📞 דולקות, בהתאם למספר הקווים שחוברו. למידע נוסף על נוריות, פנה לפרק 4.

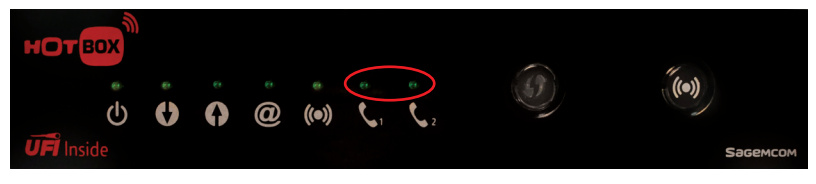

#### :בדיקת תקינות 3.2.4

הרם את השפופרת באחד ממכשירי הטלפון, המתן לצליל חיוג וחייג למספר 110. הקשב להכרזת מספר הטלפון. אם שמעת צליל חיוג והכרזה תקינה של מספר הטלפון - פעולת התקנת קו הטלפון הושלמה בהצלחה.

## 3.3 חיבור לאינטרנט

כדי להתחבר לאינטרנט ו/או לרשת האלחוטית, עליך להיות מנוי לשרותים אלה ב-**דוסו**.

:3.3.1 חיבור מחשב

- Ethernet- חבר את צידו האחד של כבל הרשת המצורף לאחד מ-4 שקעי ה-HOTBOX. שבגב ה-HOTBOX.
- את צידו השני של הכבל חבר ליציאת כרטיס הרשת שבמחשב (בסיום ההגדרות ניתן יהיה לנתק את הכבל ולעבוד בקישוריות אלחוטיות).

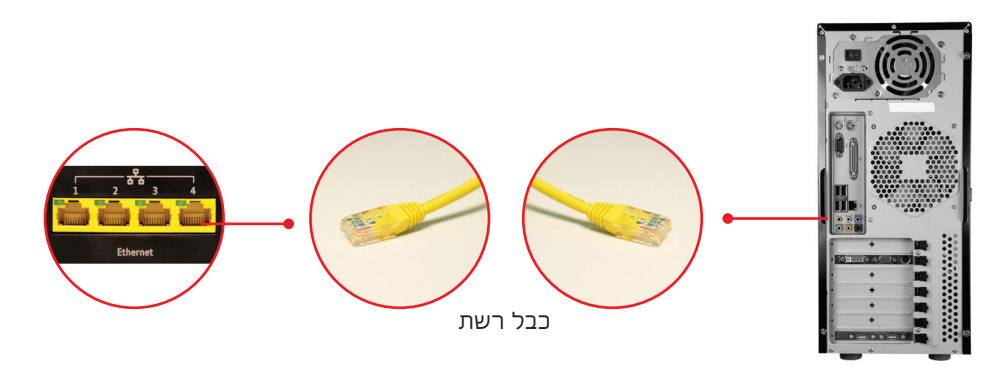

#### :3.3.2 בדיקת נוריות

- לאחר החיבור כפי שבוצע בסעיף 3.1, יינעל ה-HOTBOX על תדרי התקשורת המתאימים.
- בסיום התהליך ולאחר חיבור תקין של הכבלים והמחשב אמורות לדלוק 5 הנוריות השמאליות שבחזית הנתב. נוריות גוויות גווין ידלקו בהתאם למספר קווי הטלפון הפעילים. למידע נוסף על חיווי נוריות פנה לפרק 4.

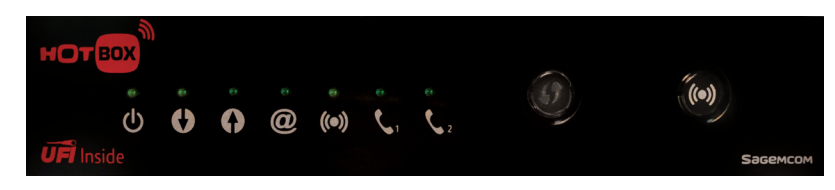

#### 3.3.3 הגדרת הנתב האלחוטי:

הגדרות התוכנה הראשוניות של הנתב האלחוטי ב-HOTBOX מבוצעות דרך דפדפן אינטרנט. יש להדליק את המחשב שחובר ל-HOTBOX או לבצע אתחול אם המחשב דלק בזמן החיבור הפיזי לנתב.

#### 3.3.4 התחברות לתוכנת הניהול של הנתב:

יש לפתוח דפדפן אינטרנט ולהיכנס לכתובת <u>http://hotbox</u> או לכתובת <u>http://192.168.1.1</u> או

| 🏉 Internet Expl | orer cannot display the webpage - Windows Internet Explorer |
|-----------------|-------------------------------------------------------------|
| <b>G</b> - [    | http://hotbox/                                              |
| File Edit Vi    | ew Favorites Tools Help                                     |
| 🚖 Favorites     | Connecting                                                  |

בחלון שייפתח יש להקיש את שם המשתמש והסיסמה:

| Windows Security                                                                                                    |                                                                    |
|----------------------------------------------------------------------------------------------------|--------------------------------------------------------------------|
| The server hotbox at HOTBOX requires a username and password.<br>Warning: This server is requesting that your username and password be<br>sent in an insecure manner (basic authentication without a secure<br>connection). | admin = שם משתמש<br>admin = סיסמה                                  |
| admin                                                                                                    | רצוי לסמן √ ליד<br>Remember my credentials<br>לטורת חיכור הל רעתיד |
| OK Cancel                                                                                                    | לחץ על אם                                                          |

לאחר הכנסת הפרטים והאישור, יוצג בדפדפן ממשק הניהול של הנתב.

#### 3.3.5 שינוי סיסמת כניסה לנתב:

לצרכי אבטחה מומלץ לשנות את הסיסמה הראשונית של הנתב לסיסמה הידועה רק למשתמשים מורשים. צעדים 1 עד 4 שבאיור הבא ילוו אותך בתהליך החלפת הסיסמה:

| Status         Basic         Advanced         Firewall         Parental Control         Wireless         MTA           Status         Password         Password         Passwo | Status לחץ על 1<br>Password לחץ על                                                                                                    |
|----------------------------------------------------------------------------------------------------|----------------------------------------------------------------------------------------------------|
| General       This page allows configuration of administration access privileges.         Language       Current Password         Connection                                                                                                    | 3) מלא את הפרטים<br>באופן הבא:<br>Current Password = admin<br>New Password = admin<br>Confirm new Password =<br>הסיסמה החדשה בשנית<br>Apply על על |

לאחר החלפת הסיסמה בצורה תקינה, תתבקש למלא שוב את פרטי שם המשתמש והסיסמה החדשה בחלון שייפתח. הקפד לסמן √ ליד Remember my credentials לטובת חיבור קל בעתיד. מומלץ לרשום את שם המשתמש והסיסמה בעמוד האחורי של חוברת זו ולשמור אותה בהישג יד.

#### 3.3.6 הגדרת החיבור לספקית האינטרנט:

יש לעדכן את הפרטים באופן הבא, על פי סוג החיבור לספקית האינטרנט - **חיבור עם חייגן** או **חיבור ללא חייגן**. בחיבור עם חייגן תזדקק לשם המשתמש והסיסמה של ספקית האינטרנט. אם אינך בטוח באופן החיבור, נסה תחילה חיבור ללא חייגן.

:4 לחיבור ללא חייגן: בצע בממשק הניהול של ה-HOTBOX את צעדים 1 עד

| Status Basic A | dvanced Firewall Parental Control Wireless MTA                                                                                                    | Basic לחע וול                                                                                  |
|----------------|----------------------------------------------------------------------------------------------------|------------------------------------------------------------------------------------------------|
|                | Basic                                                                                                    |                                                                                                |
|                | Setup                                                                                                    |                                                                                                |
|                | This page allows basic ISP-related configuration of your HOTBOX.                                                                                                    |                                                                                                |
| DHCP           | Network Configuration                                                                                                    |                                                                                                |
| DDNS<br>Backup | LAN<br>IP Address: 192 , 168 , 1 , 1<br>MAC Address 00:24:d2:d2:d2:d2<br>WAN<br>IP Address: 213.57.236.102<br>MAC Address: 00:24:d2:d22:d2<br>Duration D: 03 H: 00 M: 00 9: 00<br>Expires: Thu Jun 02 07:02:16 2011<br>IPv4 DNS Servers: 213.57.2.5<br>213.57.22.5 | WAN Connection Type 3<br>מסומן כ-DHCP                                                          |
|                | Refease WANLease Renew WANLease<br>WAN Connection Type HCP •<br>MTU Size 0 (256-1500 octets, 0 = use default)<br>Restore Factory Defaults Yes * No                                                                                                    | לחץ על כפתור Apply והמתן<br>לקבלת כתובות PI תקינות<br>Wan IP Address בשדות IP v4 DNS Servers-I |

פתח חלון חדש בדפדפן האינטרנט ונסה לגלוש לאתר כלשהו. אם החיבור הצליח - דלג לשלב 3.3.7. אם לא, נסה לבצע חיבור עם חייגן.

:6 לחיבור עם חייגן: בצע בממשק הניהול של ה-HOTBOX את צעדים 1 עד

| Status Basic A | Advanced Firewall Parental Control Wireless MTA                                                                                                    | Basic לחץ על 🚺                                                                                                    |
|----------------|----------------------------------------------------------------------------------------------------|----------------------------------------------------------------------------------------------------|
| нотвох         | Basic                                                                                                    |                                                                                                    |
|                | Setup<br>This page allows basic ISP-related configuration of your HOTBOX.                                                                                                    |                                                                                                    |
| DHCP           | Network Configuration                                                                                                    | WAN Connection Type 3<br>בחר (dhcp)                                                                                                    |
| DDN S          | LAN<br>IP Address: 192 168 1 1<br>MAC Address: 00:24:42:f0:9b:ba<br>WAN IP Address:<br>Subnet Mask: 255.255.255.255<br>Router:<br>TunneIP Address: 213.57.236.102<br>MAC Address: 00:24:42:f0:9b:b8                        | שם המשתמש = PPP User Name<br>בספקית האינטרנט<br>PPP Password = הסיסמה<br>בספקית האינטרנט                                                  |
|                | Duration D: 00 H: 01 M: 00 S: 00<br>Expires: Thu Apr 28 10:12:10 2011<br>WAN Connection Type (27P (dhop))<br>PPP User Name<br>PPP Password<br>(27P Server) (Host name or IP)<br>MUTSize 0. (55 1500 expire 0 mum diffedit) | <ul> <li>לא את L2TP Server מלא את כתובת השרת של ספקית האינטרנט. לאיתור הכתובת העזר בטבלה שבעמוד 8 או צור קשר עם ספקית האינטרנט</li> </ul> |
|                | Restore Factory Defaults Ves No                                                                                                    | לחץ על כפתור Apply והמתן לקבלת<br>כתובות PI תקינות בשדות<br>Tunnel IP Address ו-Wan IP Address                                            |

#### כתובות שרתי ספקיות האינטרנט בחיבור עם חייגן (למילוי בשדה L2TP Server):

| כתובת שרת                   | שם ספקית             |
|-----------------------------|----------------------|
| hot.bezeqint.net            | בזק בינלאומי         |
| cables.netvision.net.il     | נטוויז'ן 13ס         |
| cableIns.012.net.il         | סמייל 012            |
| cable.orange.net.il         | פרטנר                |
| cable.fast.net.il           | Fast                 |
| cables.ccc.net.il           | Triple C             |
| uranus.018.net.il           | XphoneO18            |
| cables.qos.net.il           | QOS                  |
| cable.icoolnet.net          | Coolnet              |
| cable.ladpc.net.il          | החברה לאוטומציה      |
| cable.neto.net.il           | אינטרנט רימון        |
| vpn.huji.ac.il              | אוניברסיטה עברית     |
| cableIns.technion.ac.il     | טכניון               |
| Ins.tau.ac.il               | אוניברסיטת תל אביב   |
| a7204.haifa.ac.il           | אוניברסיטת חיפה      |
| cable.bgu.ac.il             | אוניברסיטת בן גוריון |
| Ins-weizmann.weizmann.ac.il | מכון ויצמן           |

- ייתכן שיחולו שינויים בכתובות השרתים של ספקיות האינטרנט. 💻
- בכל בעיה עם כתובת השרת יש ליצור קשר עם מוקד התמיכה של ספקית האינטרנט.
- במידה ולא מתקבלים ערכים שונים מאפס עבור IP Address, יש לנתק את החייגן על ידי לחיצה על Release WAN Lease לחיצה על ידי לחיצה על Renew WAN Lease. אם הבעיה נמשכת יש לפנות למוקד התמיכה של ספקית האינטרנט.

#### 3.3.7 הגדרת הרשת האלחוטית

אבטחת הרשת האלחוטית חיונית כדי למנוע ממשתמשים לא מורשים לחדור לרשת ו/או למחשב הביתי. חדירה שכזו עלולה להאט את מהירות הגלישה ברשת הביתית ובמקרים מסוימים אף להסתיים בגניבת מידע והחדרת וירוסים או מרכיבים זדוניים אחרים למחשבים ברשת.

נתב ה-HOTBOX כולל מספר שיטות הצפנה והוא מוצפן כברירת מחדל. שם הרשת האלחוטית (SSID) והסיסמה (wpa password) מופיעים במדבקה שבתחתית ה-HOTBOX. מומלץ להשתמש בהצפנה מסוג WPA או WPA2. בצע בממשק הניהול של ה-HOTBOX את הצעדים 1 עד 7:

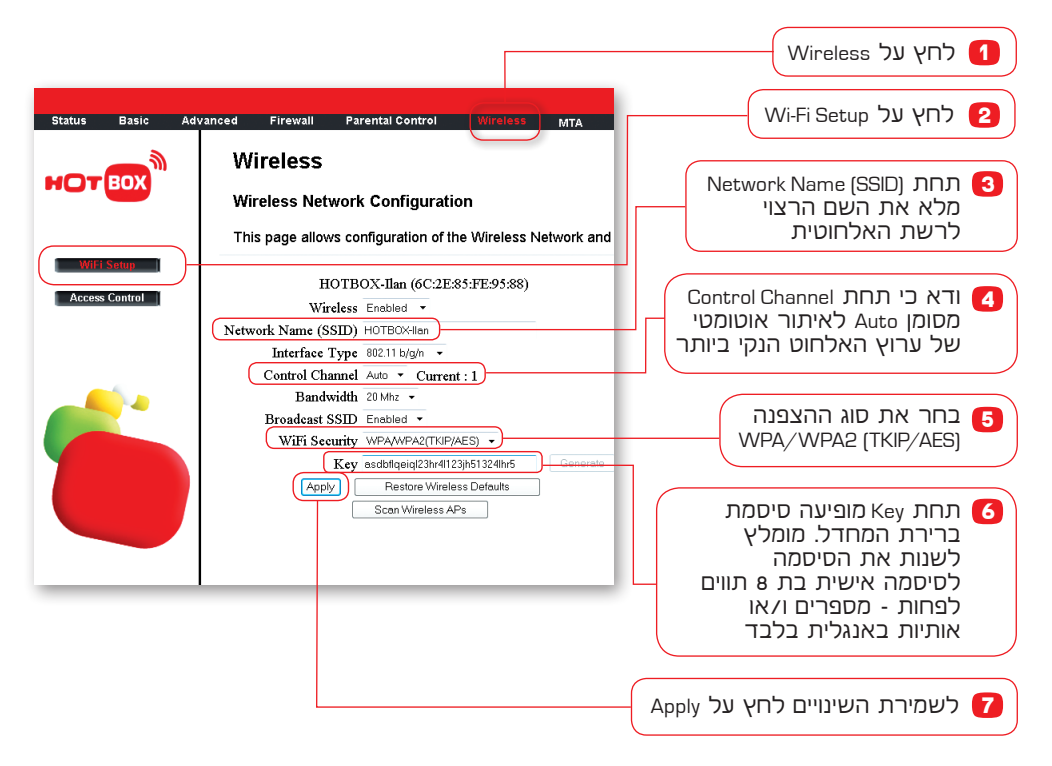

בסיום פעולות אלה ניתן לנתק את הכבל המחבר בין המחשב וה-HOTBOX ולהתחבר אלחוטית באמצעות מחשב נייד עם הסיסמה החדשה. בנוסף, ניתן לחבר 4 מחשבים בכבל רשת ל-HOTBOX. גלישה נעימה!

אחריות ותמיכה למוצר יינתנו במגבלות היצרן והיבואן ובהתאם למדיניות דסא טלקום ולתנאי השירות.

לא ניתן למנוע לחלוטין חדירה של וירוסים ומזיקים שונים לרשת המחשבים. **דווש** טלקום לא תישא באחריות לכל נזק שייגרם עקב כך ו/או עקב השימוש במוצר, לרבות נזק שייגרם בגין אובדן נתונים. באחריותך לדאוג לגיבויים המתאימים. **דווש** טלקום אינה נושאת באחריות לתכנים המועברים ברשת וברשת האינטרנט. הינך אחראי לחוקיות השימוש ברשת ובנתב או כל ציוד אחר שברשותך. על המוצר ו/או ההתקנה תחולנה הוראות סעיף 6 בתנאים הכלליים למתן שירות גישה לאינטרנט, בשינויים המחויבים.

# 4. נוריות, לחצנים ושקעים

חיווי הנוריות התקין הוא בצבע ירוק.

#### חזית

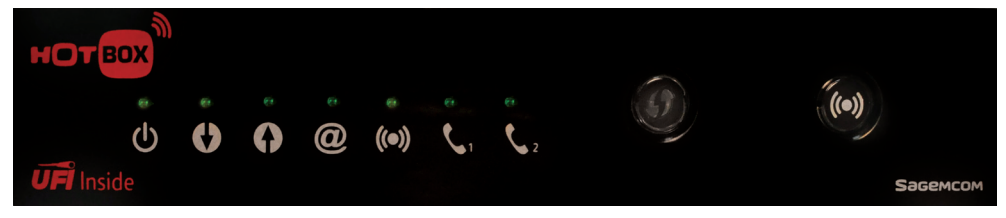

#### (Power) PWR (אפר החיבור לחשמל: Dower) אייבור לחשמל:

- דולקת: יש מתח חשמלי. 💻
- כבויה: אין מתח חשמלי.

:Down 🛟 מול רשת TOwnstream) מול רשת דוא Down 🛟

- **מהבהבת:** מתבצעת סריקת תדרים.
- .Downstream דולקת: המודם נעול על תדרי

Up 🚺: תנועת הערוץ העולה (Upstream) מול רשת דוסא:

- מהבהבת: מתבצעת סריקת תדרים.
- .Upstream דולקת: המודם נעול על תדרי

Online @ מצב החיבור לספקית האינטרנט דרך המודם:

- כבויה: החיבור לרשת דסו (תשתית) טרם הושלם.
- מרצדת: המודם מחובר לרשת דסא (תשתית) ומבצע רישום מול ספקית האינטרנט. 💻
  - דולקת: המודם מחובר לתשתית אינטרנט ולספקית.
- אירו אילחוטית מתבצעות בלחיצה (۱۰) אינה אילחוטית מתבצעות בלחיצה (۱۰) אירוכה על לחצן זה (או דרך ממשק הניהול של הנתב):
  - כבויה: ממשק האלחוט (Wi-Fi) בנתב מופסק.
  - דולקת: ממשק האלחוט (Wi-Fi) בנתב מופעל.

### :נוחפ 2 Line 2 נאב קו הטלפון הראשי:

- כבויה: שירות לא זמין או לא קיים לקו הטלפון.
  - מהבהבת: השפופרת מורמת.
- דולקת: שירות טלפון תקין בקו. השפופרת מונחת.

Line 1 📞 מצב קו הטלפון הנוסף:

- כבויה: שירות לא זמין או לא קיים לקו הטלפון. 💻
  - מהבהבת: השפופרת מורמת.
- דולקת: שירות טלפון תקין בקו. השפופרת מונחת. 💻

- לחצן לצימוד מהיר של ציוד אלחוטי התומך בטכנולוגיית WPS, כגון כרטיס רשת WPS עד לחצן לצימוד מהיר של ציוד אלחוטי. לחיצה ארוכה של כ-5 שניות על הלחצן ושחרור שלו, יגרמו ללחצן להבהב בצבע כחול (שים לב: ההבהוב יחל רק מספר שניות לאחר שחרור הלחיצה על הכפתור ולא מיידית): ולא מיידית):
  - בציוד WPS מהבהב: מתבצע תהליך צימוד ציוד תומך WPS. ניתן ללחוץ על לחצן WPS בציוד אותו מנסים לצמד.
  - דולק: הסתיים תהליך הצימוד והציוד התואם חובר באופן תקין. שים לב: הלחצן ייכבה לאחר מספר דקות.
  - ראה גם (ראה גם: Wi-Fi ): כפתור הפעלה וכיבוי של הרשת האלחוטית על ידי לחיצה של כ-5 שניות (ראה גם: Wi-Fi) הסבר על נורית Wi-Fi).

גב

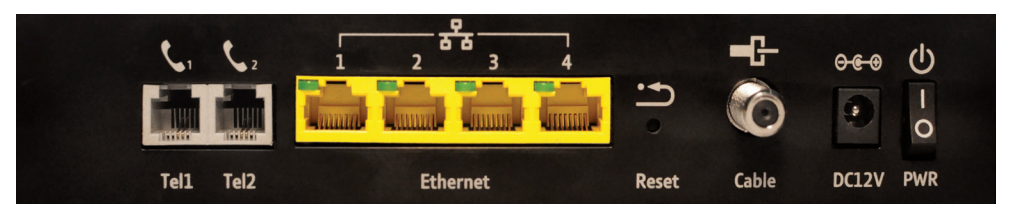

- . משמשים לחיבור מערך השקעים ו/או מכשיר טלפון לקו הטלפון. 🕻 🐛
- משמשים לחיבור בין מחשב/ים ובין הנתב, בעזרת כבל רשת Ethernet 1, 2, 3, 4 🛣 כבל Ethernet). צידו השני של כבל הרשת מחובר לשקע כרטיס הרשת במחשב.
- EESET: לחצן עמוק המשמש למחיקת כל ההגדרות וחזרה להגדרות היצרן.
  שים לב: לחיצה ארוכה של כ-5 שניות על הלחצן תמחק את כל הגדרות והשינויים, כולל סיסמאות והגדרות אבטחה. אין להשתמש בלחצן זה לצורך אתחול של הנתב, יש להשתמש בכפתור הכיבוי וההדלקה (PWR).

:Cable =- לרשת HOTBOX לרשת Cable בעזרת כבל קואקסיאלי מוברג.

-ۥ● DC12V: משמש לחיבור ה-HOTBOX לשקע החשמל.

- HOTBOX- רחצן הפעלה וכיבוי של ה-Power): לחצן הפעלה וכיבוי של ה-HOTBOX:
  - ו: יש מתח חשמלי. 🗖
  - . אין מתח חשמלי: 0 💻

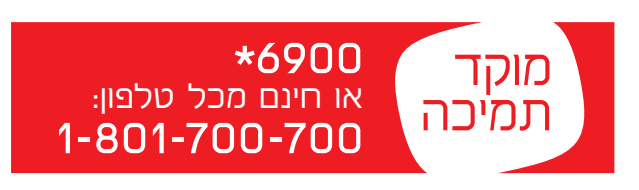

# פרטים שחשוב לזכור

<u>http://192.168.1.1</u> או http://hotbox כניסה לממשק ניהול הנתב: בכתובת

| שם משתמש: |
|-----------|
| חיחמהי    |

### חיבור לרשת האלחוטית

| :(SSID) | האלחוטית | הרשת | שם |
|---------|----------|------|----|
| ( )     |          |      |    |

סיסמה: \_\_\_\_\_

### ספקית האינטרנט

שם ספקית האינטרנט: \_\_\_\_\_\_ שם משתמש: \_\_\_\_\_

סיסמה: \_\_\_\_\_

כתובת שרת ספקית האינטרנט: \_\_\_\_\_

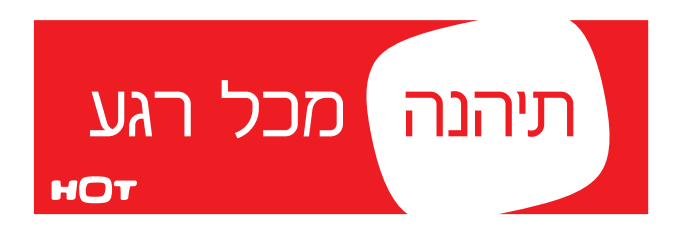